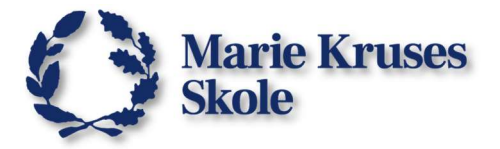

# Hent og Installer WordMat

Før du går i gang, skal du sørge for at Microsoft Word er lukket og ikke køre på din computer. **Word må IKKE være kørende når WordMat installeres.** 

## Download WordMat:

- 1. Gå til hjemmesiden <u>www.eduap.com/downloadwordmat/</u>
- 2. Vælg og download den version der matcher din computer.

| f you receive warning about 'unki                                                   | nown publisher' during installation click 'more info' and 'run anyway                                                     |
|-------------------------------------------------------------------------------------|----------------------------------------------------------------------------------------------------|
|                                                                                     |                                                                                                    |
|                                                                                     |                                                                                                    |
|                                                                                     |                                                                                                    |
|                                                                                     |                                                                                                    |
|                                                                                     |                                                                                                    |
| DOWNLOAD WORDMAT FOR M                                                              | AC-INTEL Version 1.28-1 (15/12-2023) ~110MB                                                                               |
| DOWNLOAD WORDMAT FOR M.                                                             | AC-INTEL Version 1.28-1 (15/12-2023) ~110MB                                                                               |
| DOWNLOAD WORDMAT FOR M.                                                             | AC-INTEL Version 1.28-1 (15/12-2023) ~110MB<br>AC-M1/2 Version 1.28-1 (15/12-2023) ~110MB                                 |
| DOWNLOAD WORDMAT FOR M.<br>DOWNLOAD WORDMAT FOR M.<br>Make sure you download the co | AC-INTEL Version 1.28-1 (15/12-2023) ~110MB<br>AC-M1/2 Version 1.28-1 (15/12-2023) ~110MB<br>prrect version for your Mac. |

## På downloadsiden er der forskellige valgmuligheder.

Hvis du har **Windows 10 eller 11,** så er det meget nemt at se hvad du skal vælge.

Har du en **MacBook**, så skal du tjekke om din computer har en **Intel Core** processor, eller en **Apple M1**, **M2** eller **M3** chip.

Hvis du er tvivl om hvad du har, så kan du klikke på **Apple ikonet** i toppen af skærmen og vælge **Om denne Mac.** 

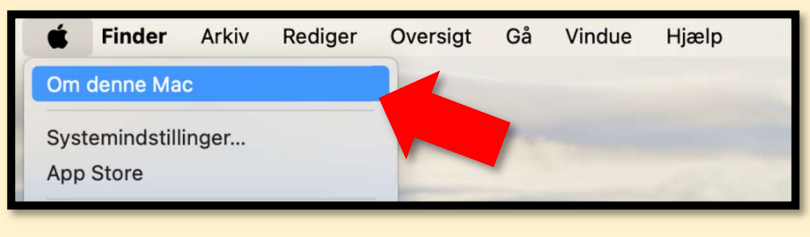

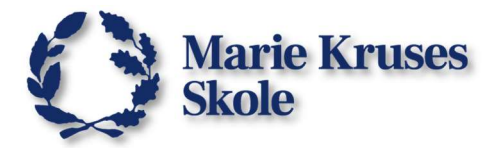

## Installer WordMat på en Windows computer.

1. Åbn installationsfilen WordMat1XX-X.exe som du har downloadet.

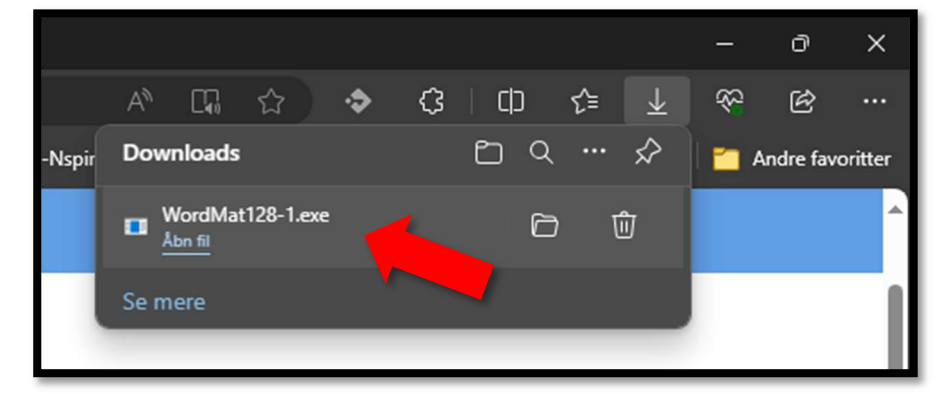

2. Hvis du af en eller anden grund ikke har lukket for Word kan det være du ser denne besked. Luk Word helt og klik på **OK**.

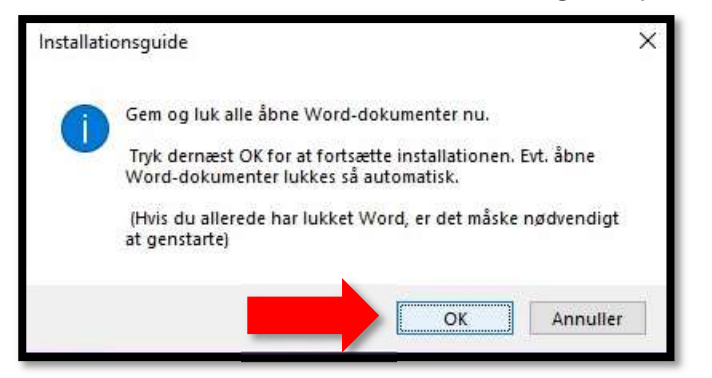

3. Accepter aftalen og klik på Næste

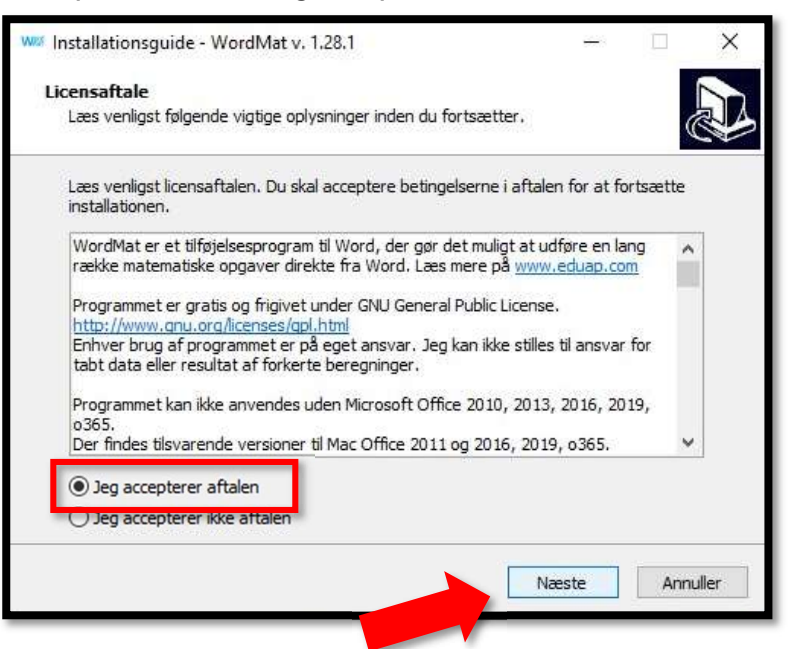

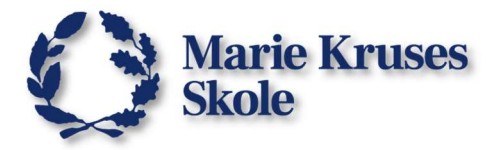

Du kan så vælge om du også vil installere GeoGebra og Graph.
 Hvis du ikke har brug for at installere dem, så kan du bare vælge dem fra.
 Klik på Næste for at fortsætte.

| e <b>lg Komponenter</b><br>Hvilke komponenter skal installeres?                                              |                           |
|----------------------------------------------------------------------------------------------------|---------------------------|
|                                                                                                    | 0                         |
| Vælg de komponenter der skal installeres, og fjern marker<br>installeres. Klik så på Næste for at fortsætte. | ing fra dem der ikke skal |
| Fuld installation                                                                                            | ~                         |
| Installs GeoGebra 5                                                                                          | 47,8 MB                   |
| ☑ Installs Graph 4.4.2                                                                                       | 9,7 MB                    |
|                                                                                                    | s.                        |
| De nuværende valg kræver mindst 64,0 Mb ledig diskplads                                                      |                           |
| De nuværende valg kræver mindst 64,0 Mb ledig diskplad:                                                      |                           |

#### 5. Klik på **Næste**.

| www Installationsguide - WordMat v. 1.28.1                             |                    | 3 <u>160</u> 5    |          |
|------------------------------------------------------------------------|--------------------|-------------------|----------|
| Vælg supplerende opgaver                                               |                    |                   |          |
| Hvilke supplerende opgaver skal udføres?                               |                    |                   |          |
| Vælg de supplerende opgaver du vil have g<br>WordMat og klik på Næste. | uiden til at udfør | e under installat | ionen af |
| Installer for:                                                         |                    |                   |          |
| Kun for denne bruger                                                   |                    |                   |          |
| 🔘 Alle brugere                                                         |                    |                   |          |
|                                                                        |                    |                   |          |
|                                                                        |                    |                   |          |
|                                                                        |                    |                   |          |
|                                                                        |                    |                   |          |
|                                                                        |                    |                   |          |
|                                                                        |                    |                   |          |
|                                                                        |                    |                   | 20       |
|                                                                        | Tilbage            | Næste             | Annuller |
|                                                                        | +                  |                   |          |
|                                                                        |                    |                   |          |
|                                                                        |                    |                   |          |

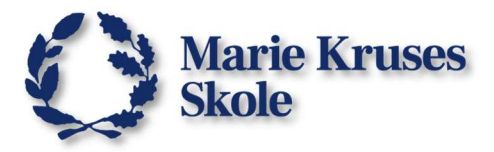

6. Så begynder installationen.

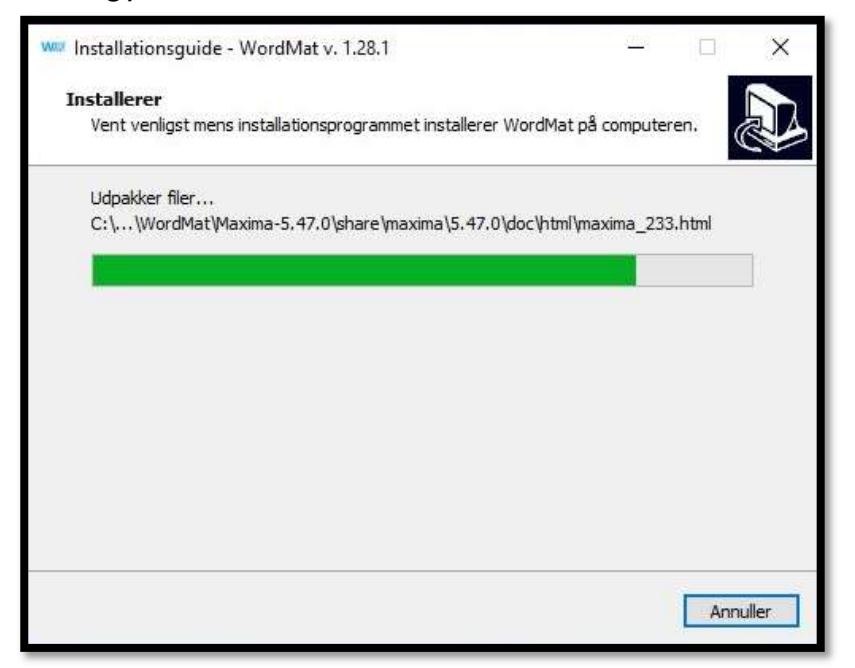

7. Når installationen er fuldført, klikker du bare på **Færdig**.

| 📟 Installationsguide - Word | Mat v. 1.28.1                | <u>820</u>            |          | ×  |
|-----------------------------|------------------------------|-----------------------|----------|----|
|                             | Fuldfører insta              | allation af V         | WordMa   | at |
|                             | Du finder WordMat som er     | n værktøjslinje i Wo  | ord.     |    |
|                             | Klik på Færdig for at afslut | tte installationsprog | grammet. |    |
| <b>W</b> Aat                |                              |                       |          |    |
| 1                           |                              | Færdig                |          |    |

Så er WordMat installeret og du kan åbne Word igen.

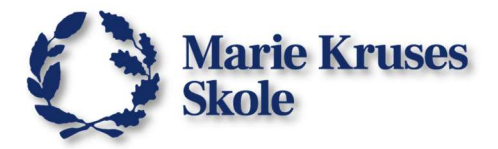

## Installer WordMat på MacBook

1. Sørg for at Microsoft Word ikke køre.

Du kan se hvis programmet stadig køre, når der er en prik under programmets ikon nede i **Docken**.

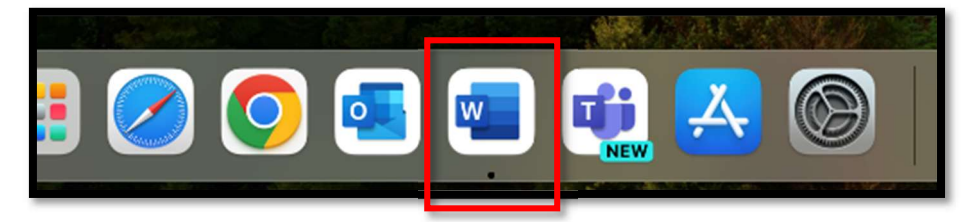

2. Klik på Word i menuen ved toppen af skærmen.

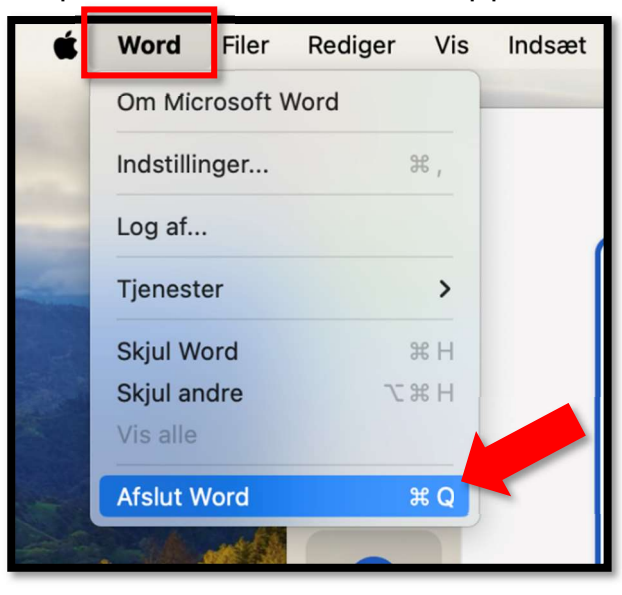

3. Åbn installationsfilen *WordMatMacX-XXX.pkg* som du har downloadet.

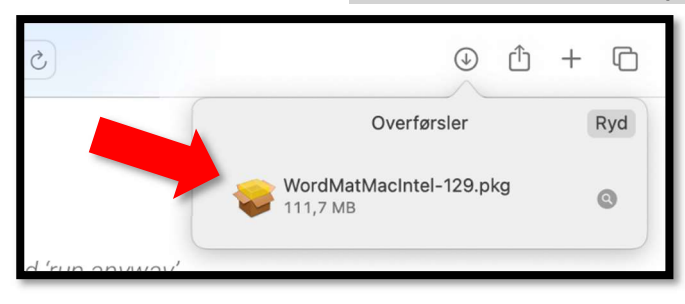

Fordi WordMat ikke kommer fra Apples egen App Store, vil installationsfilen blive blokeret når du åbner den, så det skal du rette.

4. Klik på **OK** for at fortsætte.

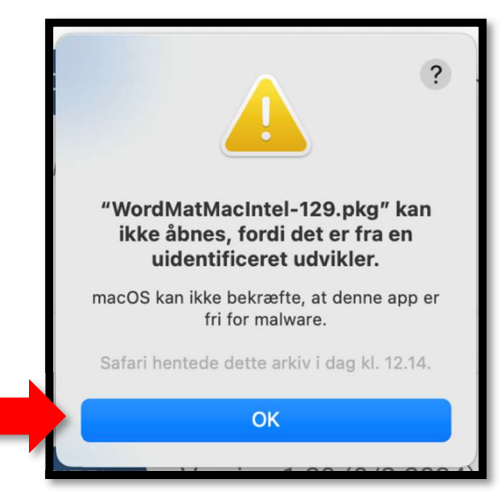

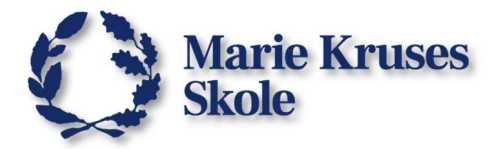

Du skal gå ind i sikkerhedsindstillinger for at godkende filen så du kan fortsætte installationen af WordMat.

5. Åbn Systemindstillinger.

Hvis du har en genvej i Docken kan du bruge den, ellers skal du klikke på Apple logoet i toppen af skærmen og vælge Systemindstillinger...

Safari

Systemindstillinger..

Om denne Mac

Seneste emner

App Store

Arkiv

Rediger

>

Oversigt

- Systemindstillinger
- 6. Vælg så Anonymitet & Sikkerhed.

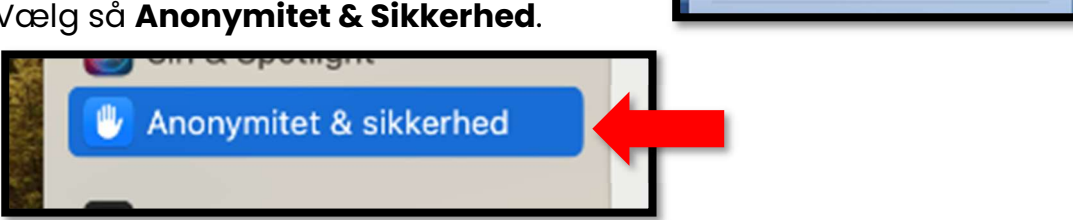

7. Rul ned til Sikkerhed hvor du kan se WordMat installationsfilen som blev blokeret og klik på Åbn Alligevel.

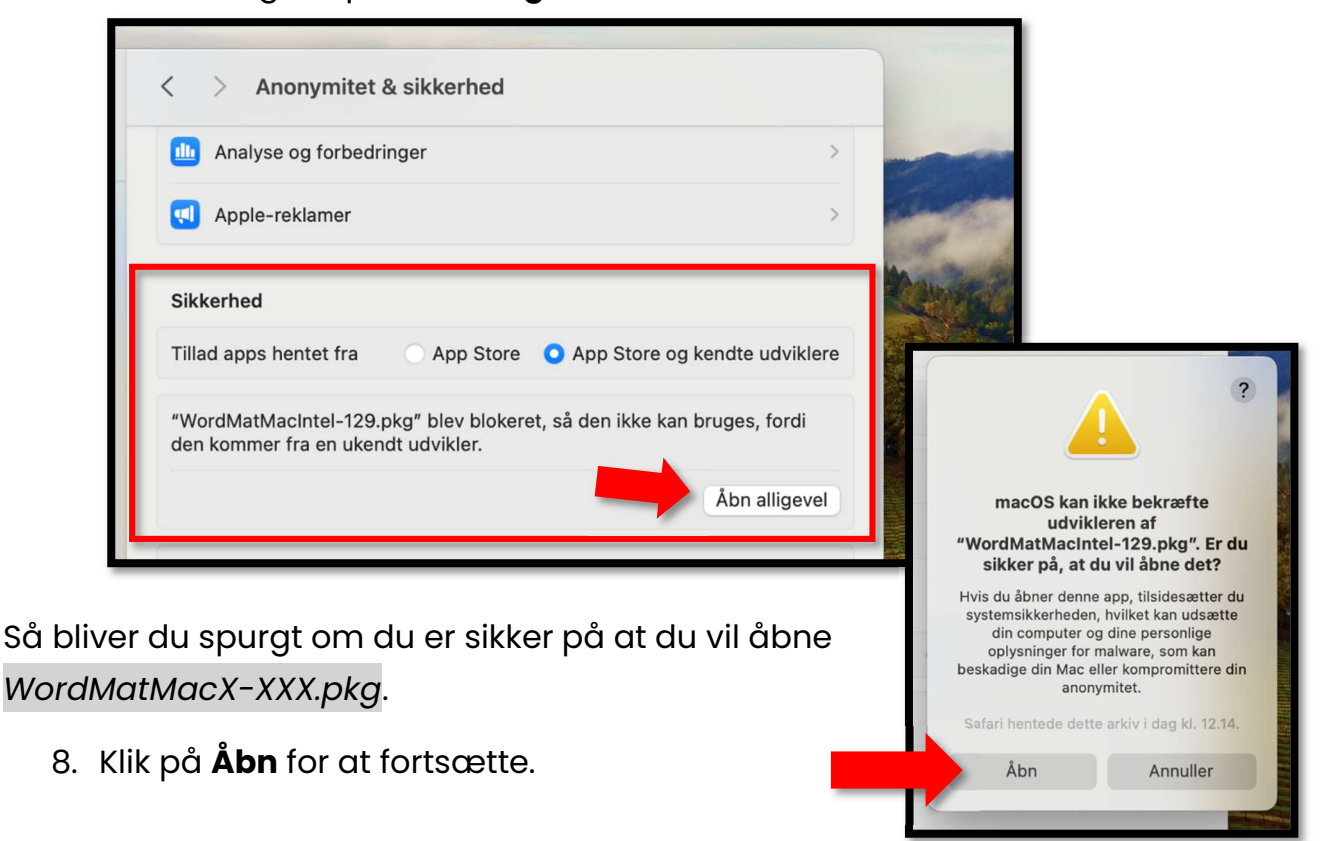

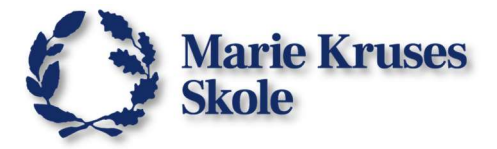

9. Så er installationen gået i gang.

### Klik på **Fortsæt**.

| <ul> <li>Introduktion</li> <li>Licens</li> <li>Vælg modtagerdisk</li> <li>Installeringstype</li> <li>Resume</li> </ul>                       | •         | • •                       | 😺 Installer WordMat                                                      |  |
|----------------------------------------------------------------------------------------------------|-----------|---------------------------|--------------------------------------------------------------------------|--|
| <ul> <li>Introduktion</li> <li>Licens</li> <li>Vælg modtagerdisk</li> <li>Installeringstype</li> <li>Installering</li> <li>Resume</li> </ul> |           |                           | Installering af WordMat                                                  |  |
| <ul> <li>Licens</li> <li>Vælg modtagerdisk</li> <li>Installeringstype</li> <li>Installering</li> <li>Resume</li> </ul>                       | •         | Introduktion              | Du bliver hjulpet gennem de nødvendige trin til installering af WordMat. |  |
| <ul> <li>Vælg modtagerdisk</li> <li>Installeringstype</li> <li>Installering</li> <li>Resume</li> </ul>                                       | 0         | Licens                    |                                                                          |  |
| <ul> <li>Installering</li> <li>Installering</li> <li>Resume</li> </ul>                                                                       | 0         | Vælg modtagerdisk         |                                                                          |  |
| Installering Resume                                                                                                    | 0         | Installeringstype         |                                                                          |  |
| Resume                                                                                                    | 0         | Installering              |                                                                          |  |
| Word                                                                                                    | 0         | Resume                    |                                                                          |  |
| Word                                                                                                    |           |                           |                                                                          |  |
| Word                                                                                                    |           |                           |                                                                          |  |
| Word                                                                                                    |           |                           |                                                                          |  |
| Word                                                                                                    |           |                           |                                                                          |  |
| What                                                                                                    |           |                           |                                                                          |  |
|                                                                                                    |           | <b>A</b> ord              |                                                                          |  |
|                                                                                                    |           | w what                    |                                                                          |  |
| met Biten Mine 8 7 - 0 Imme                                                                                                    | Procent - | and the R T - of the Same | Tilbage Fortsæt                                                          |  |
| America Carlos N and Addition Addition                                                                                                    | Geometri  | Formeriaming Indefilinger |                                                                          |  |

10. Klik igen på **Fortsæt**.

| • • •                                                                                                    | 😓 Installer WordMat                                                                                                    |
|----------------------------------------------------------------------------------------------------|----------------------------------------------------------------------------------------------------|
|                                                                                                    | Licensaftale for software                                                                                                    |
| Introduktion                                                                                                | Dansk                                                                                                    |
| • Licens                                                                                                    | WordMat er et tilføjelsesprogram til Word, der gør det muligt at udføre en                                                                                                    |
| Vælg modtagerdisk                                                                                           | lang række matematiske opgaver direkte fra Word.<br>Læs mere på www.eduap.com                                                                                                    |
| Installeringstype                                                                                           | Programmet er gratis og open source. Du kan se mere om licensen                                                                                                    |
| Installering                                                                                                | under eduap.com/wordmath-license                                                                                                    |
| Resume                                                                                                    | Enhver brug af programmet er på eget ansvar. Udviklerne kan ikke stilles<br>til ansvar for tabt data, resultat af forkerte beregninger eller anden brug af<br>programmet.<br>Programmet kan ikke anvendes uden Microsoft Office 2016, 2019, o365 |
|                                                                                                    | Der findes en tilsvarende version til Word til Windows.                                                                                                    |
|                                                                                                    | Sammen med WordMat installeres en række andre programmer som<br>også er open source                                                                                                    |
| Word                                                                                                    | Maxima - http://maxima.sourceforge.net/<br>sbcl - http://www.sbcl.org                                                                                                    |
| tenent * Sands * M Mat & 7 * Since * Since *<br>untiliner * Sinds * K Keni N vid Battiliner<br>Familiaation | Udskriv Gem Tilbage Fortsæt                                                                                                    |

11. Godkend WordMats licens.

Klik på **Enig**.

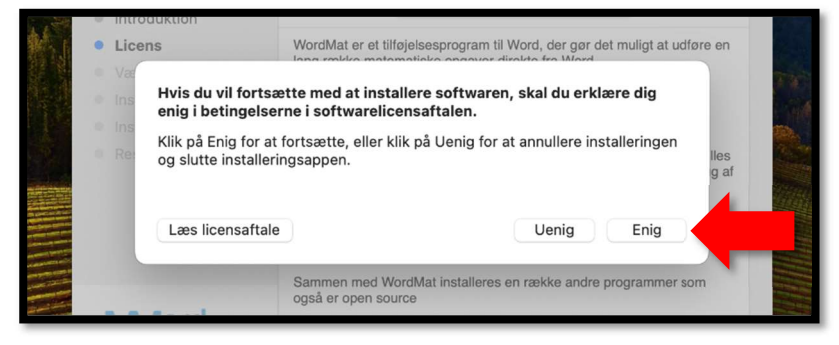

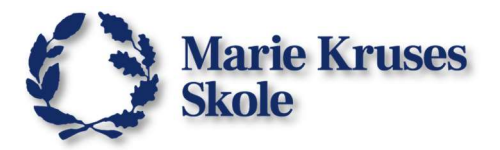

#### 12. Klik på **Installer**.

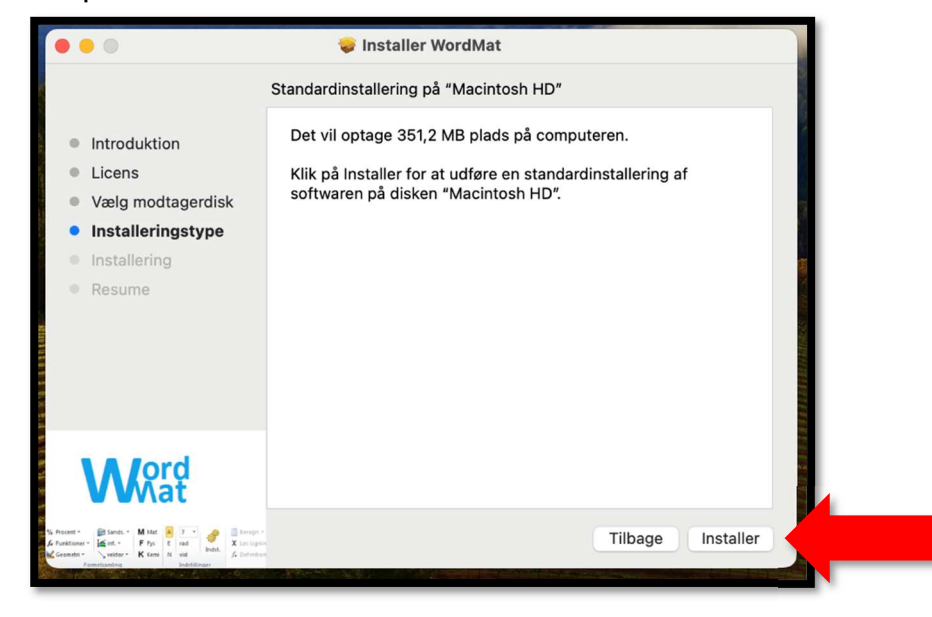

13. Godkend installationen, med Touch ID eller adgangskode.

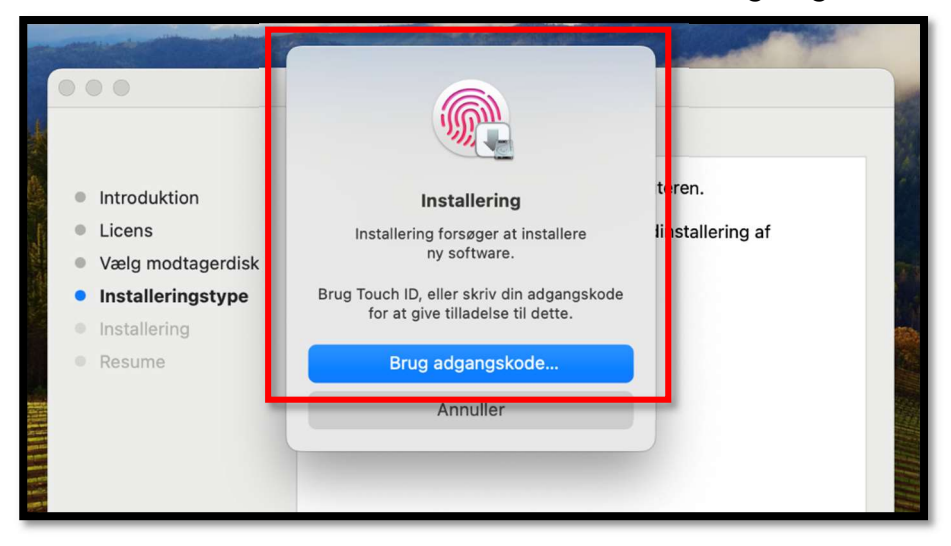

Så begynder installationen.

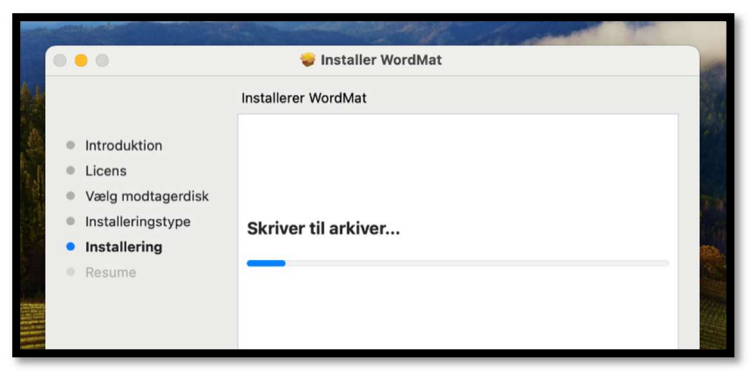

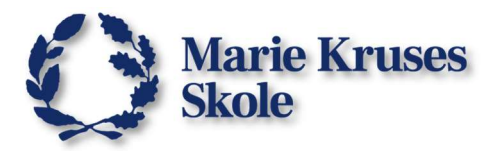

14. Når installationen er afsluttet, klikker du bare på Luk.

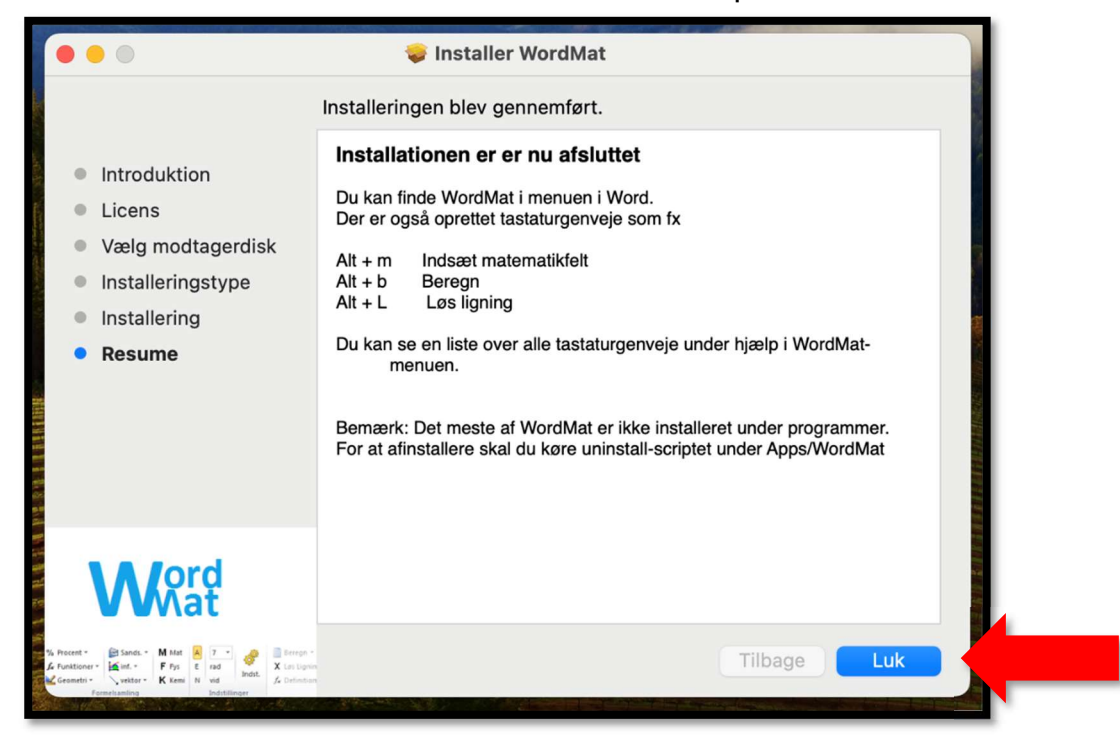

15. Bliver du spurgt om du at flytte installationsappen til papirkurven, skal du vælge **Flyt til papirkurv**.

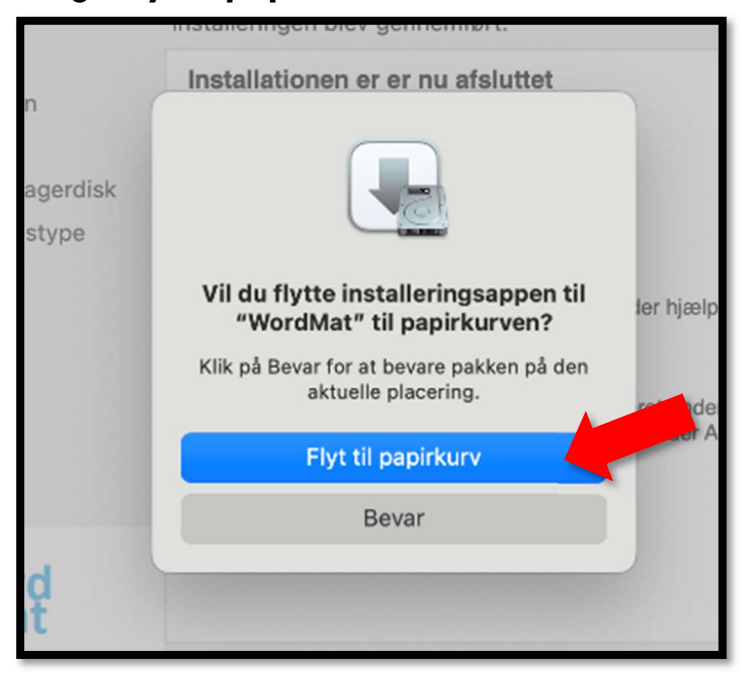

Så er WordMat installeret og du kan åbne Word igen.